## HIRE AND ONBOARD

This quick guide describes the key steps in hiring and onboarding a new employee. Onboarding is a mandatory step when hiring both internal and external employees.

Setting up onboarding through the UVic Careers system triggers the creation of a new employee's NetLink ID, employee number and email account, as well as the set-up of UVic benefit and pension plan enrolments. Other resources for hiring administrators are available at <a href="http://www.uvic.ca/hr/services/home/hiring/index.php">http://www.uvic.ca/hr/services/home/hiring/index.php</a>.

Participation in the University's group benefit plans is a condition of employment for many employee groups. A delay in enrolment will result in financial hardship for the employee (benefit premiums are payable from the date of eligibility) and prevents the employee from accessing the benefits to which they are entitled. Initiating the onboarding process and ensuring the completion of enrolment forms with the required privacy training is mandatory and the responsibility of the hiring manager.

|   | INSTRUCTIONS                                                                                                    | SCREENSHOT                                                                                                    |
|---|----------------------------------------------------------------------------------------------------|----------------------------------------------------------------------------------------------------|
| 1 | Log in to UVic<br>Careers.                                                                                                    | https://uvic.mua.hrdepartment.com/                                                                                                    |
| 2 | From the <i>Recruiting</i><br>tab, select <i>Active</i><br><i>Candidates</i> .<br>Select the<br>appropriate job<br>and choose <i>Go</i> .<br>On the <i>Active</i><br><i>Candidates</i> screen,<br>select the<br>candidate's<br>hyperlinked name. | Dashboard   RECRUITING   RECRUITING   CAREER CENTRE   HELP & RESOURCES   Academic Adviser - 999119 Fitter   Fitter   Sorted By:   Itame = X   Remove Sort   Sorted By:   Itame = X   Remove Sort   Sorted By:   Itame = X   Remove Sort   Sorted By:   Itemal   Beinda Fontes   VIEWED * SCREENING * SCORECARD * CITY * STIPR * POSTALCODE *   Softed By:   Itemal   Beinda Fontes   VIEWED * SCREENING * SCORECARD * CITY * STIPR * POSTALCODE *   Softed an Action- |

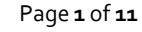

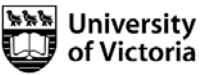

| # | INSTRUCTIONS                                                                                                    | SCREENSHOT                                                                                                    |
|---|----------------------------------------------------------------------------------------------------|----------------------------------------------------------------------------------------------------|
| 3 | From the<br>candidate's<br><i>Résumé/CV</i><br><i>Dashboard</i> , choose<br>the <i>Workbench</i> tab.<br>Select the <i>Change</i><br><i>Status</i> drop-down<br>list. Choose <i>Hired</i><br>and add comments<br>if applicable.<br><i>Submit</i> .                                                                                                    | SELECTED REQUISITION 999119 - Academic Adviser                                                                                                    |
| 4 | If you have not<br>already changed<br>the status of your<br>other candidates,<br>the system will ask<br>if you wish to<br>disposition all of<br>your candidates.<br>Select <i>OK</i> .<br>TIP: Dispositioned<br>applicants will see<br>that the position is<br>filled if they log into<br>the Career Centre.<br>Please ensure to<br>complete any<br>required internal<br>communications<br>before this step. | Offer Accepted         INFO         Not all candidates have been properly dispositioned. Would you like to disposition all candidates now?         OK |

Page **2** of **11** 

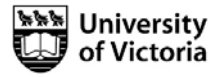

|   | INSTRUCTIONS                                                                                                    | SCREENSHOT                                                                                                    |
|---|----------------------------------------------------------------------------------------------------|----------------------------------------------------------------------------------------------------|
|   | You can disposition<br>candidates in bulk<br>by checking the<br>box at the top of<br>the list of names,<br>and choosing a                                                     |                                                                                                    |
|   | Primary Rejection                                                                                                    | CURRENT STATUS SELECT A REJECTION REASON *                                                                                                    |
|   | <i>Reason</i> from the drop-down box                                                                                                    | Résumé Submitted Position Filled - Select -                                                                                                    |
| 5 | below. The default                                                                                                    | Résumé Submitted Requisition Closed Position Filled                                                                                                    |
|   | Filled.                                                                                                    | Résumé Submitted                                                                                                    |
|   | Choose Remove.                                                                                                    | Résumé Submitted Position Filled V                                                                                                    |
|   | NOTE: This step                                                                                                    | Résumé Submitted Position Filled V                                                                                                    |
|   | does not trigger a<br>notification to<br>candidates                                                                                                    |                                                                                                    |
| 6 | Once dispositioning<br>is complete, you<br>will return to the<br>workbench tab for<br>the candidate you<br>wish to hire.<br>Choose <i>Hired</i> in the<br>Change Status drop- | SELECTED REQUISITION 999119 - Academic Adviser  RÉSUMÉ PROFILE ACTIONS INFORMATION TRANSACTION LOG WORKBENCH                                                                                                    |
|   | Submit.                                                                                                    | Move to next Status       Move to next Status       Move to previous Status       Candidate       Hred       Interview       Offer Accepted                                                                                                    |
|   | Enter the salary,                                                                                                    | ✓ Status                                                                                                    |
|   | hire date and start date.                                                                                                    | Hire Candidate         LOCATION         University of Victoria Victoria, British Columbia V8W 2Y2, Canada                                                                                                    |
|   | Hire Candidate.                                                                                                    | ANNUAL                                                                                                    |
| 7 | ✓ Hire Candidate                                                                                                    | ORIGINAL DATE OF HIRE 13/9/2017                                                                                                    |
|   | Select <i>OK</i> when you<br>receive the<br>confirmation<br>message.                                                                                                    | HIRE DATE *<br>TATLE *<br>TATLE *<br>T |

Page **3** of **11** 

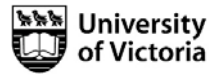

|   | INSTRUCTIONS                                                               | SCREENSHOT                                                                                                    |  |
|---|----------------------------------------------------------------------------|----------------------------------------------------------------------------------------------------|--|
| 8 | On the first<br>Onboarding screen<br>complete the fields.<br><i>Next</i> . | Onboarding Initiate the Onboarding Process for: Belinda Fontes         Step 1       Step 3       Step 4       Step 5         INDUSE PROCES       Step 2       Step 3       Step 4       Step 5         INDUSE PROCES       Step 1       Step 3       Step 4       Step 5       Review         INDUSE PROCES       Step 1       Step 2       Step 5       Review         INDUSE PROCES       Step 2       Step 3       Step 4       Step 5       Review         INDUSE PROCES       Step 1       Step 2       Step 2       Step 2         OBIG INVERTING         INTUCE         INTUCE         INTUCE         INTUCE         INTUCE         INTUCE         INTUCE         INTUCE         INTUCE         INTUCE         INTUCE         INTUCE <td colspa<="" th=""></td> |  |

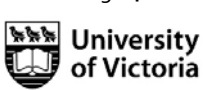

Page **4** of **11** 

## # INSTRUCTIONS

SCREENSHOT

Required onboarding documents will be automatically listed at the top of the Select Documents screen according to employee group and position type. You do not need to take any action with required documents - the new employee will automatically receive these forms.

NOTE: If your new hire will be in a supervisory role – select Supervisor Workplace Bullying and Harassment Training

CUPE 917/ CUPE 951/ Exempt Support Staff: Choose *Next*. Do not include any documents from the *Other documents* section.

PEA/ME: Check the 'Include' box to include pension enrolment and beneficiary forms for either part-time or full-time employment as appropriate. *Next*.

| Step 1           | Step 2           | Step 3        | Step 4                       | Step 5 |
|------------------|------------------|---------------|------------------------------|--------|
| Instante Process | Select Documenta | Select Letter | Select New Hire Notification | Review |

For New Hire Other Documents - REGULAR CONTINUING PEA AND ME HIRES ONLY: Check 'Include' box for either 1(a) and 1(b) fulltime pension documents. Do not select any other documents below. ALL OTHER EMPLOYEE GROUPS AND TERM EMPLOYEES: Do not select any documents below. For employees hires into a supervisory role - please select 'Supervisor Awareness and Prevention Training'.

|                                                     | TYPE         | REQUIRE E-SIGNATURE | INCLUDE.             | DUE DA | TE    |
|-----------------------------------------------------|--------------|---------------------|----------------------|--------|-------|
| Direct Deposit                                      | Documents    |                     | Required By Workflow | Select | 1     |
| Dental Care                                         | Documents    |                     | Required By Workflow | Select | 6     |
| Extended Health                                     | Documents    |                     | Required By Workflow | Select |       |
| Long Term Disability                                | Documents    |                     | Required By Workflow | Select | 1.2.1 |
| Medical Services Plan                               | Documents    |                     | Required By Workflow | Select | 5     |
| PEA-ME Disclaimer                                   | Documents    |                     | Required By Workflow | Select |       |
| Basic Group Life                                    | Documents    |                     | Required By Workflow | Select | F     |
| REG ME BENEFITS INFORMATION: READ FIRST             | Documents    | 4                   | Required By Workflow | Select |       |
| Health and Safety Orientation                       | Dynamic Form |                     | Required By Workflow | Select | j.    |
| Employee Workplace Bullying and Harassment Training | Dynamic Form |                     | Required By Workflow | Select | 6     |
| Privacy Training                                    | Dynamic Form |                     | Required By Workflow | Select | 2     |
| UVic Employee Information Form                      | Dynamic Form |                     | Required By Workflow | Select | 8     |
| 1(a) PEA-ME full-time Pension Enrolment             | Documenta    |                     | 0                    | Select | 8     |
| 1(b) PEA-ME full-time Pension Beneficiary           | Documents    |                     | 0                    | Select | 5     |
| 2(a) PEA-ME part-time Pension Enrolment             | Documents    |                     |                      | Select | 8     |
| 2(b) PEA-ME part-time Pension Beneficiary           | Documents    |                     |                      | Select |       |
| 917-951-Exempt Disclaimer                           | Documents    |                     |                      | Select | 1     |
| CUPE 517 Dues                                       | Documents    |                     |                      | Select | 6     |
| CUPE 951 Dues                                       | Documents    |                     |                      | Select |       |
| PEADuce                                             | Documents    |                     | 0                    | Select | 8     |
| PEA Membership                                      | Documents    |                     |                      | Select | į.    |
| Pension Benoficiary Staff                           | Documents    |                     |                      | Select |       |
| Pension Staff                                       | Documents    |                     | <u>_</u>             | Select | l     |
| REG 917-951-E-BENEFITS INFORMATION: READ FIRST      | Documents    | ~                   |                      | Select | 8     |
| REG PEA BENEFITS INFORMATION: READ FIRST            | Documents    | ~                   |                      | Select | 1     |
| TERM 917-951-E BENEFITS INFORMATION; READ FIRST     | Documents.   | v                   |                      | Select | -     |
| TERM ME BENEFITS INFORMATION: READ FIRST            | Documents    | ~                   |                      | Select | 1     |
| TERM PEA BENEFITS INFORMATION: READ FIRST           | Documents    | v                   |                      | Select |       |
|                                                     |              |                     |                      |        |       |

9

Page 5 of 11

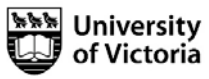

|    | INSTRUCTIONS                                                                                          | SCREENSHOT                                                                                                    |   |
|----|----------------------------------------------------------------------------------------------------|----------------------------------------------------------------------------------------------------|---|
|    | Select the<br>appropriate<br>onboarding letter:<br>Onboarding<br>welcome email to<br>new employee, or | Recruiting / Candidates / Initiate Onboarding Onboarding Select Letter to Send to: Belinda Fontes                                                                                                |   |
|    | to internal                                                                                           | Step 1         Step 2         Step 3         Step 4         Step 5           Initiate Process         Select Documents         Select Letter         Select New Hire Notification         Review | 5 |
| 10 | employee (for a                                                                                       |                                                                                                    |   |
|    | employee).                                                                                            | - Create Custom Template  - Create Custom Template                                                                                                    |   |
|    | Choose the                                                                                            | Onboarding New Executive       Onboarding Welcome Email to New Casual Employee       Onboarding Welcome Email to New Employee       Previous       Next       Cancel                             |   |
|    | pencil icon to make                                                                                   | Onboarding email to internal employee                                                                                                    |   |
|    | personalize the                                                                                       |                                                                                                    |   |
|    | letter.<br>The Benefits.                                                                              |                                                                                                    |   |
|    | Budget and<br>appropriate union<br>offices will receive<br>automatic                                  | Onboarding New Hire Notification for: Belinda Fontes                                                                                                    |   |
|    | notifications about<br>your new                                                                       | Step 1         Step 2         Step 3         Step 4         Step 5           Initiate Process         Select Documents         Select Letter         Select New Hire Notification         Review |   |
|    | employee. Do not<br>change these                                                                      | RECIPIENT LETTER TO SEND                                                                                                    |   |
| 11 |                                                                                                    | PEA - New Hire Notification                                                                                                    |   |
|    | and PEA positions:                                                                                    | Benefits Office (b)                                                                                                    |   |
|    | You must also notify all applicants                                                                   | Payroll   Payroll - New Hire Notification                                                                                                    |   |
|    | internal to the                                                                                       | Add Notification                                                                                                    |   |
|    | successful                                                                                            | Previous Ned Cancel                                                                                                    |   |
|    | candidate. To do so,                                                                                  |                                                                                                    |   |
|    | see the                                                                                               |                                                                                                    |   |
|    | applicants guide.                                                                                     |                                                                                                    |   |

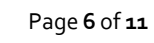

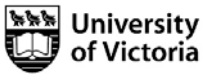

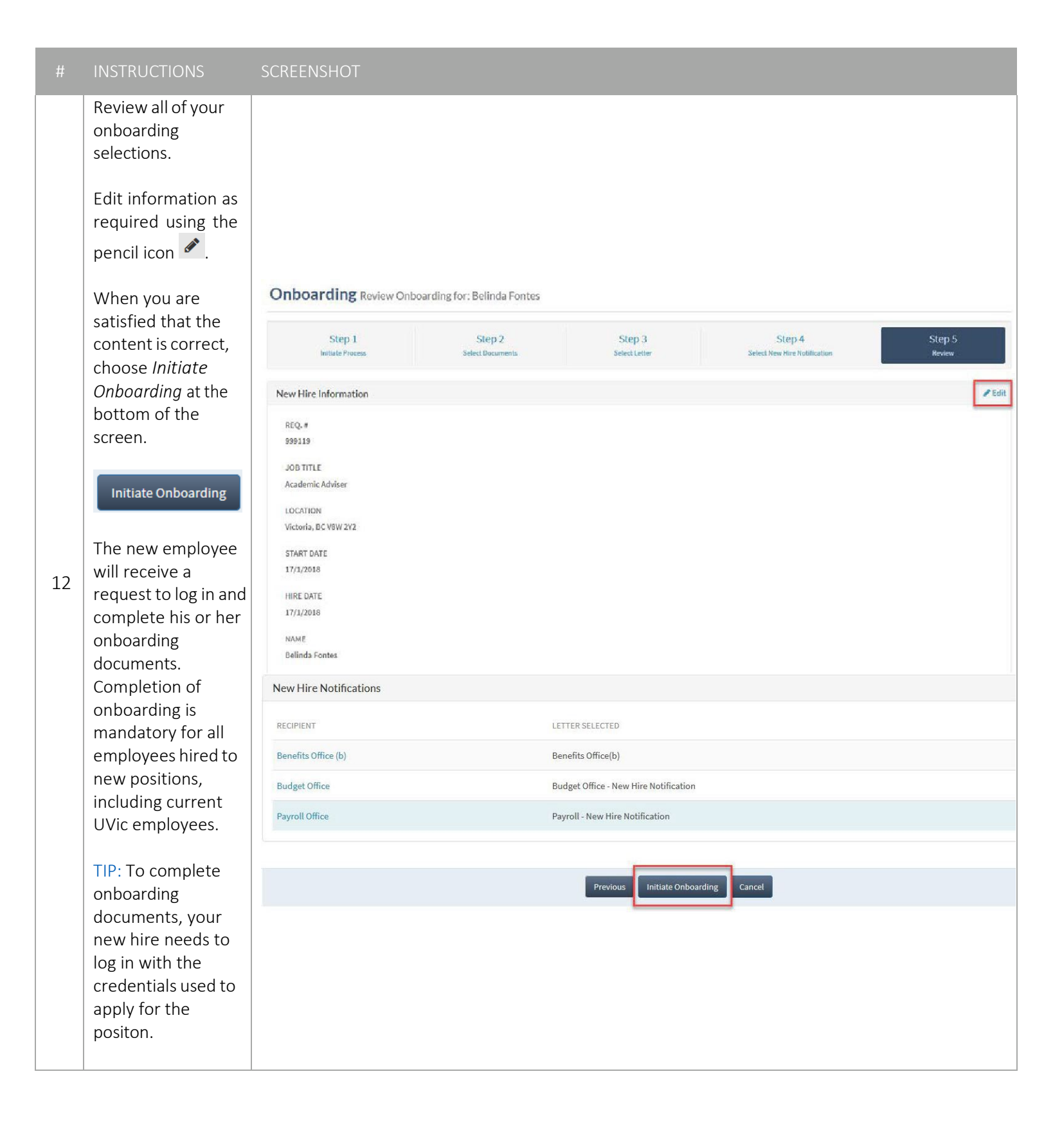

Page **7** of **11** 

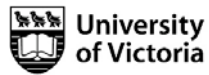

|    | INSTRUCTIONS                                                                                                    | SCREENSHOT                                                                                                    |     |
|----|----------------------------------------------------------------------------------------------------|----------------------------------------------------------------------------------------------------|-----|
| 13 | You can return to<br>the new employee's<br><i>Résumé/CV</i><br><i>Dashboard</i> at any<br>time by choosing the<br><i>Recruiting</i> tab, then<br><i>Onboarding Queue</i>                                                                                                    | Image: Monster     Image: Monster     Image: Monster     Image: Monster     Image: Monster     Requisitions     Applicants     Candidates:     Image: Control of Control of Control                                                                                                    |     |
| 14 | To view or modify<br>onboarding details,<br>select the<br>onboarding details<br>icon.<br>Alternatively, select<br>the candidate's<br>hyperlinked name<br>and choose the<br><i>Workbench</i> tab of<br>the <i>Resumé/CV</i><br><i>Dashboard</i> . Under<br><i>Tasks</i> , choose<br><i>Onboarding Details</i> . | Image: 1 dis 1 dis 1 di | Age |

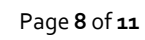

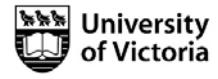

| #  | INSTRUCTIONS                                                                                                    | SCREENSHOT                                                                                                    |
|----|----------------------------------------------------------------------------------------------------|----------------------------------------------------------------------------------------------------|
| 15 | From the<br>Onboarding Details<br>screen, you can<br>complete<br>onboarding<br>documents on<br>behalf of a new<br>employee (if<br>required), or route<br>or print completed<br>onboarding forms.<br>Choose the View<br>icon of under the<br>Actions heading on<br>the right to view a<br>document.<br>On certain forms<br>you will be<br>prompted to enter<br>your full name as an<br>electronic signature<br>if you complete the<br>forms on behalf of<br>an employee. | JUBI CODE<br>97540<br>REQ. #<br>99113<br>REQUISITION<br>Academic Adviter<br>LOATTON<br>Vectoria, BC VW 272<br>START DATE<br>17/1/2018<br>HIRE DATE<br>17/1/2018<br>For New Hire Other Documents - REGULAR CONTINUING PEA AND ME HIRES ONLY: Check 'Include' box for either 1(a) and 1(b) full-<br>time pension documents. Do not select any other documents below. ALL OTHER EMPLOYEE GROUPS AND TERM EMPLOYEES: Do not<br>select any documents. Do not select any other documents below. ALL OTHER EMPLOYEE GROUPS AND TERM EMPLOYEES: Do not<br>select any documents below. For employees hires into a supervisory role - please select 'Supervisor Awareness and Prevention Training'.<br>MAME <u>TYF</u> <u>DUE ME</u> <u>BATE</u> <u>17/1/2018</u> <u>Complete on Behalf of Candidate</u> <u>2</u><br>Detat Care <u>Documents</u> 17/1/2018 <u>Complete on Behalf of Candidate</u> <u>2</u>                                                                                                    |
| 16 | To track a new<br>employee's<br>onboarding<br>progress, use the<br><i>Onboarding Status</i><br>progress bar,<br>available from the<br><i>Recruiting</i> tab, then<br><i>Onboarding Queue</i> .<br>A list of all new<br>employees in the<br>onboarding stage<br>will appear,<br>including the<br><i>Onboarding Status</i><br>bar.                                                                                                    | Image: Starth and Starth and Starthand and Starth and Starth and Starth and Starth and Starth and Sta |
| 17 | Submit a Recomment<br>To download the app<br>www.uvic.ca/vpfo/ac                                                                                                    | dation for Appointment form to the <u>Payroll Office</u> .<br>propriate forms visit the Accounting Services website:<br><u>counting/forms/recommendation-appointments.php</u> .                                                                                                    |

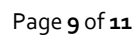

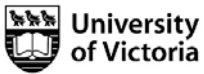

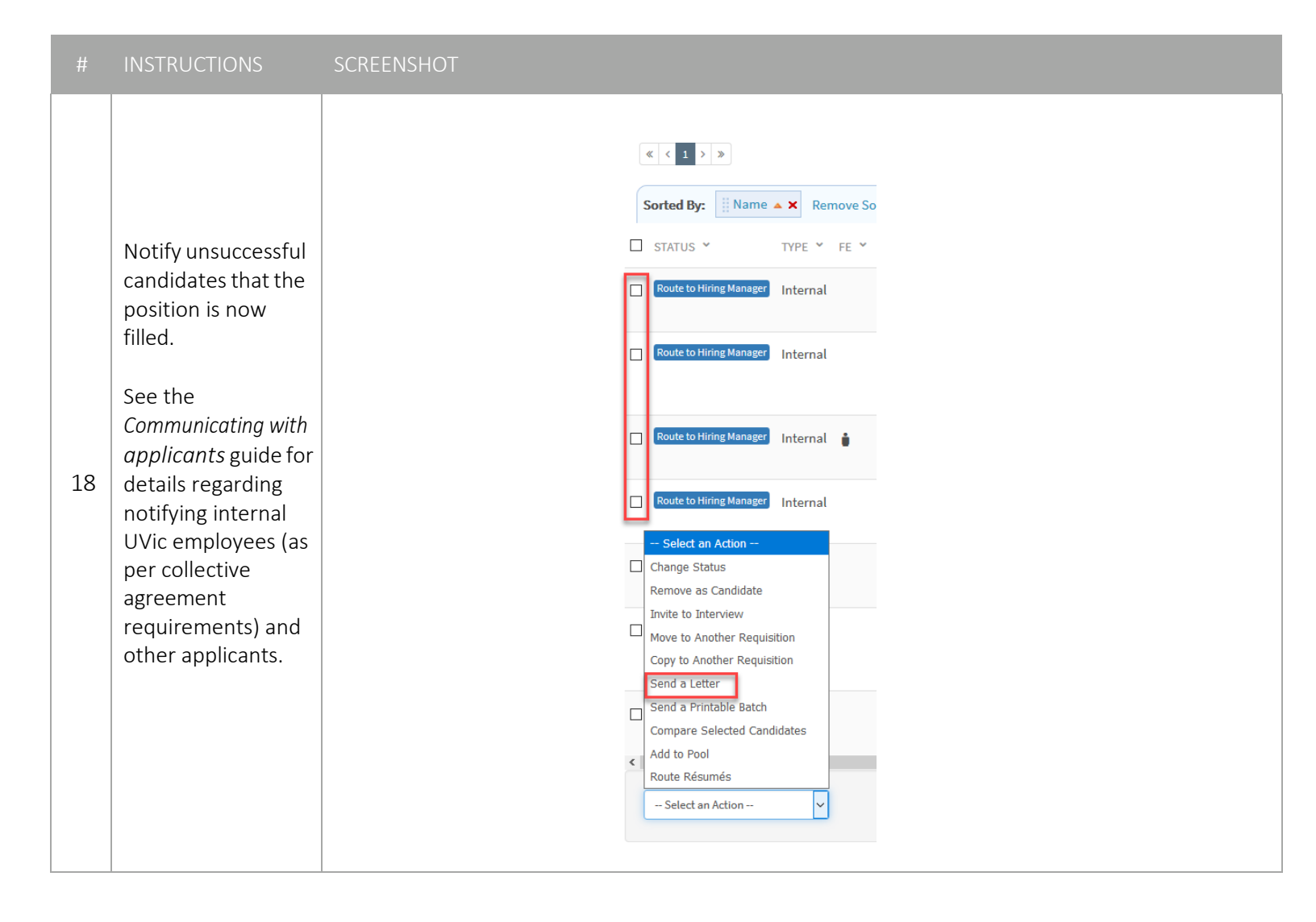

Page **10** of **11** 

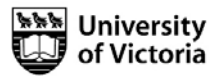

|    | INSTRUCTIONS                                                                                                    | SCREENSHOT                                                                                                    |             |
|----|----------------------------------------------------------------------------------------------------|----------------------------------------------------------------------------------------------------|-------------|
| 19 | To view resumes' of<br>applicants after you<br>have hired:<br>Find the<br>competition.<br>Click on the "O"<br>under New Résumés<br>or under<br>Candidates.<br>Click on Historical<br>View<br>Historical View | Manage Requisitions       Create Requisitions         IFiter       Initial is is displaying filtered results. View is filtered by: <ul> <li>Req. # = 399319</li> <li>Clear Filter</li> </ul> Image: Clear Filter       Image: Clear Filter         Image: Clear Filter       Image: Clear Filter         Image: Clear                                                                                                    | 00 p<br>EAM |
|    |                                                                                                    | Academic Adviser - 999119          View New Résumés       Itstorical View       Itstorical View       Itst |             |
| 20 | The status of the close<br>see that the position                                                                                                    | ed requisition will change to <i>Filled</i> . Applicants who log in to their Career Centre will also<br>has been filled.                                                                                                    |             |

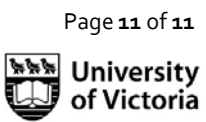